## INDICAZIONI PER ACCEDERE AL REGISTRO ARGO NELL'AREA RISERVATA e

## VISIONARE I DOCUEMNTI DI VLUTAZIONE DEL PROPRIO FIGLI

Per accedere all'area riservata: scrivere nella barra del motore di ricerca "ARGO FAMIGLIA".

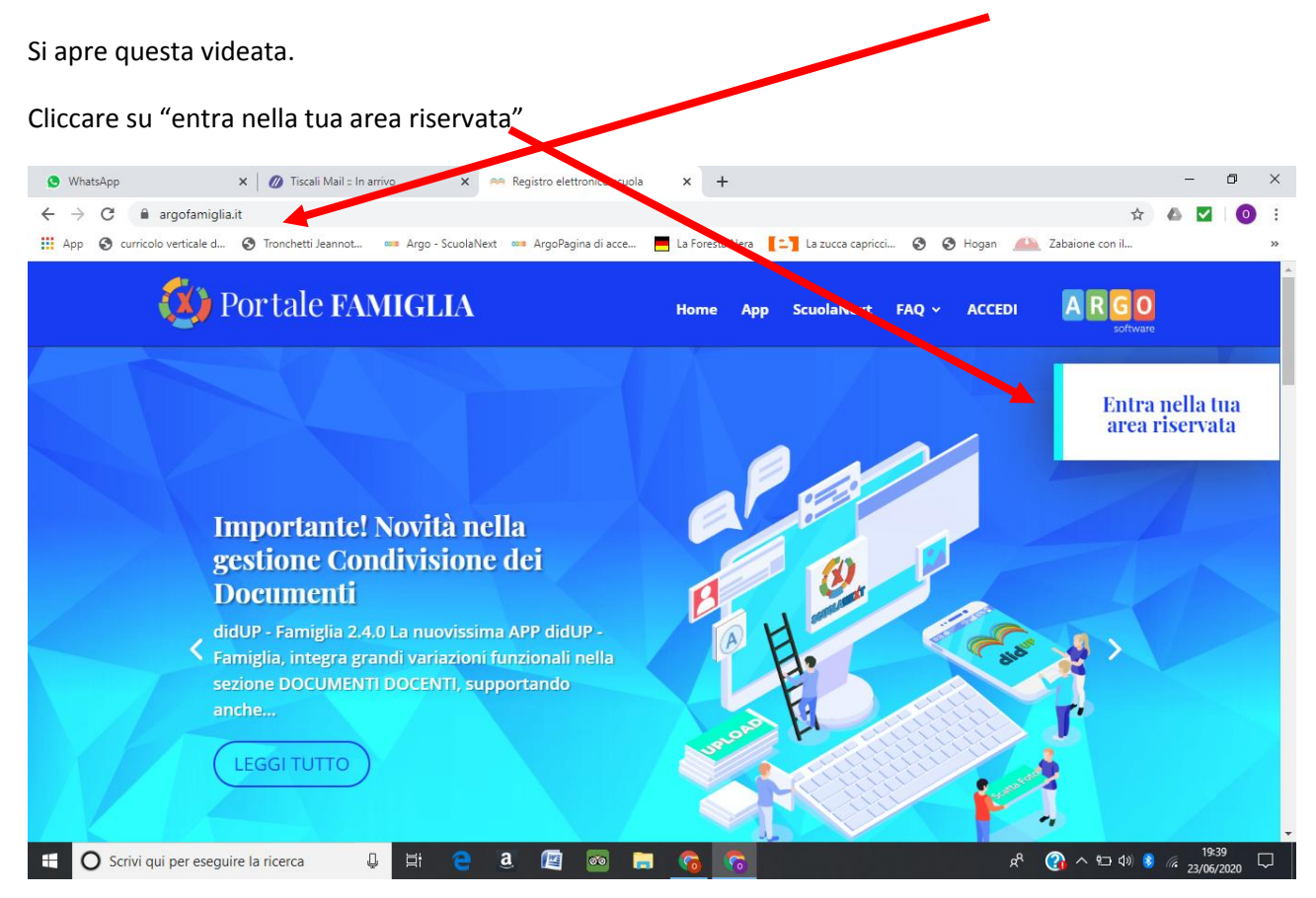

## Si apre questa videata: digitare il codice della scuola SC8849 qui

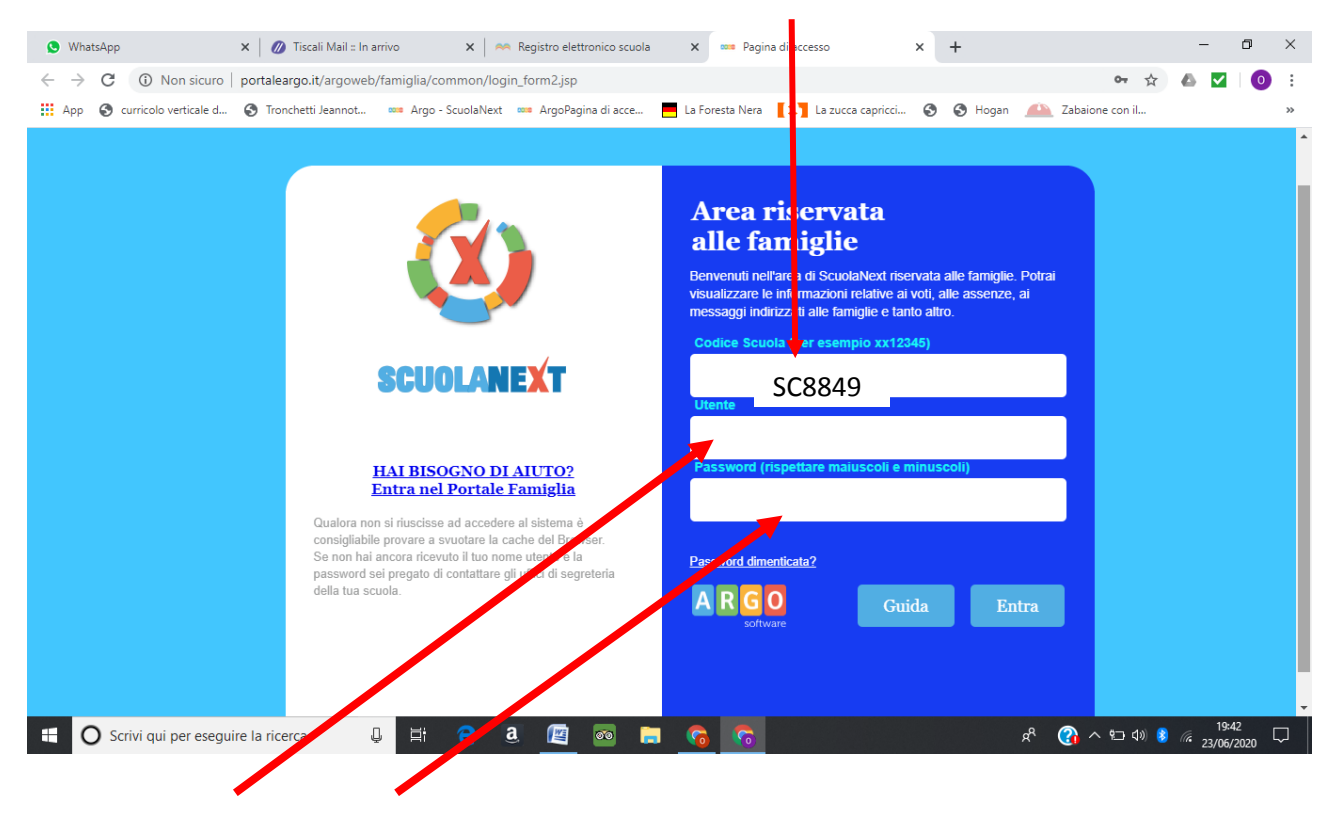

Qui inserire il codice utente e la password (saranno uguali)scritta nella mail ricevuta . Cliccare su Entra. Verrà richiesto al primo accesso di modificare sia il nome utente che la password.

Entrati nel Registro Elettronico sarà possibile visionare i seguenti documenti:

- Documento di valutazione finale (pagella)
- Scheda di Religione/Alternativa
- Certificato delle competenze (solo per le classi quinte Primaria)
- Tabellone degli esiti per singola classe.
  - Per visionare il Documento di valutazione finale (pagella) bisogna andare nel menù "Documenti" e premere su "Pag." (punto1) poi premere su "Conferma Presa visione" (punto 2) e infine scaricare il documento (punto 3), come da immagine. Il Certificato delle Competenze per le classi in uscita (quinta Primaria) è allegato al file del Documento di Valutazione.

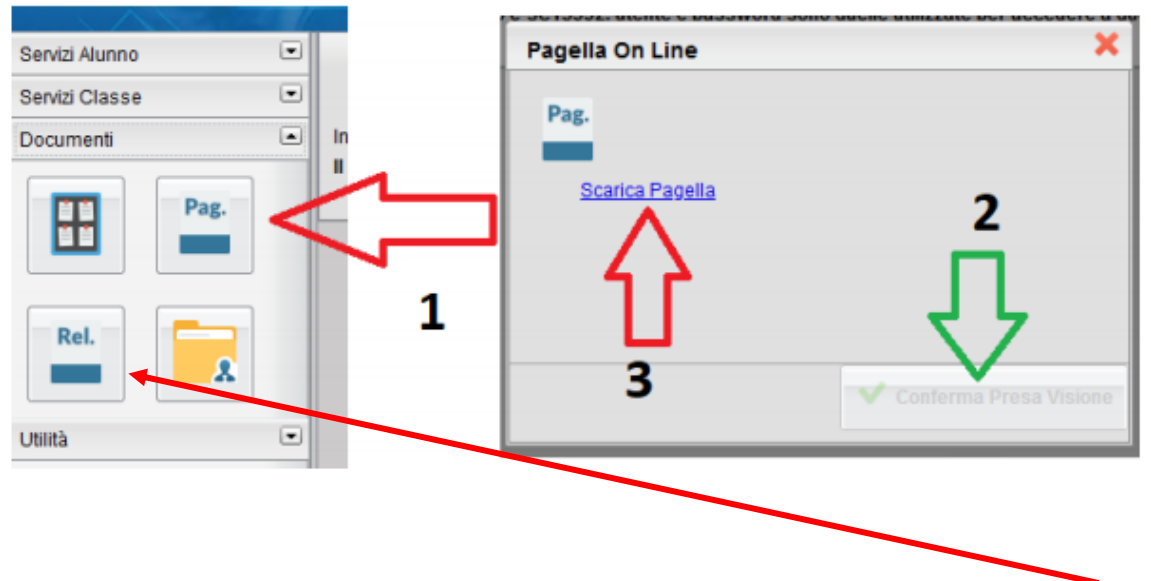

Seguire i medesimi passaggi per visionare la Scheda di Religione/Alternativa ma cliccando su "Rel".

 Per visionare il tabellone degli Esiti finali, il genitore dovrà passare tramite" Documenti "–" Bacheca" (punto 1), selezionare "Bacheca Scuola" (punto 2), premere su conferma presa visione (punto 3) e infine scaricare/aprire il pdf (punto 4).

| Servizi Alunno 🔹 |                                                                                                |
|------------------|------------------------------------------------------------------------------------------------|
| Servizi Classe   | Oggetto: Tabellone Risuitati<br>Giu/20 Messaggio: Tabellone esiti (prova) (Preside/Segreteria) |
|                  | 12 Urit<br>Presa Visione: conferma presa visione                                               |
|                  |                                                                                                |

Il tabellone sarà visibile alle famiglie fino al 10 luglio 2020.